### Инструкция пользователя по установке и настройке ONT ECI

«B-FOCuS» 0-4F2P

#### Оглавление

- 1. Настройка ONT «B-FOCuS» для работы в сети GPON, настройка ПК
- 1.1 Подготовка к работе
- 1.2 Настройка персонального компьютера для работы с ONT «B-FOCuS»
- 1.2.1 Проверка настроек персонального компьютера
- 2. Настройка ONT «В-FOCuS» через WEB интерфейс
- 3. Настройка сервиса «Port Forwarding» (для Torrent)
- 3.1 Настройка параметров соединения
- 3.2 Создание правил для использования Torrent
- 3.3 Проверка работоспособности сервиса
- 4. Прошивка ONT «B-FOCuS»
- 5. Сервисная индикация ONT «В-FOCuS», определение неисправностей по индикации
- 6. Проблемы, возникающие в ходе эксплуатации ОNT «B-FOCuS» и пути решения

Данная инструкция подробно поясняет, как нужно подготовить к работе и настроить **ONT** (Optical Network Termination) **B-FOCuS O-4F2P** фирмы **ECI**.

На Рисунке 1 и Рисунке 2\_ изображен внешний вид устройства.

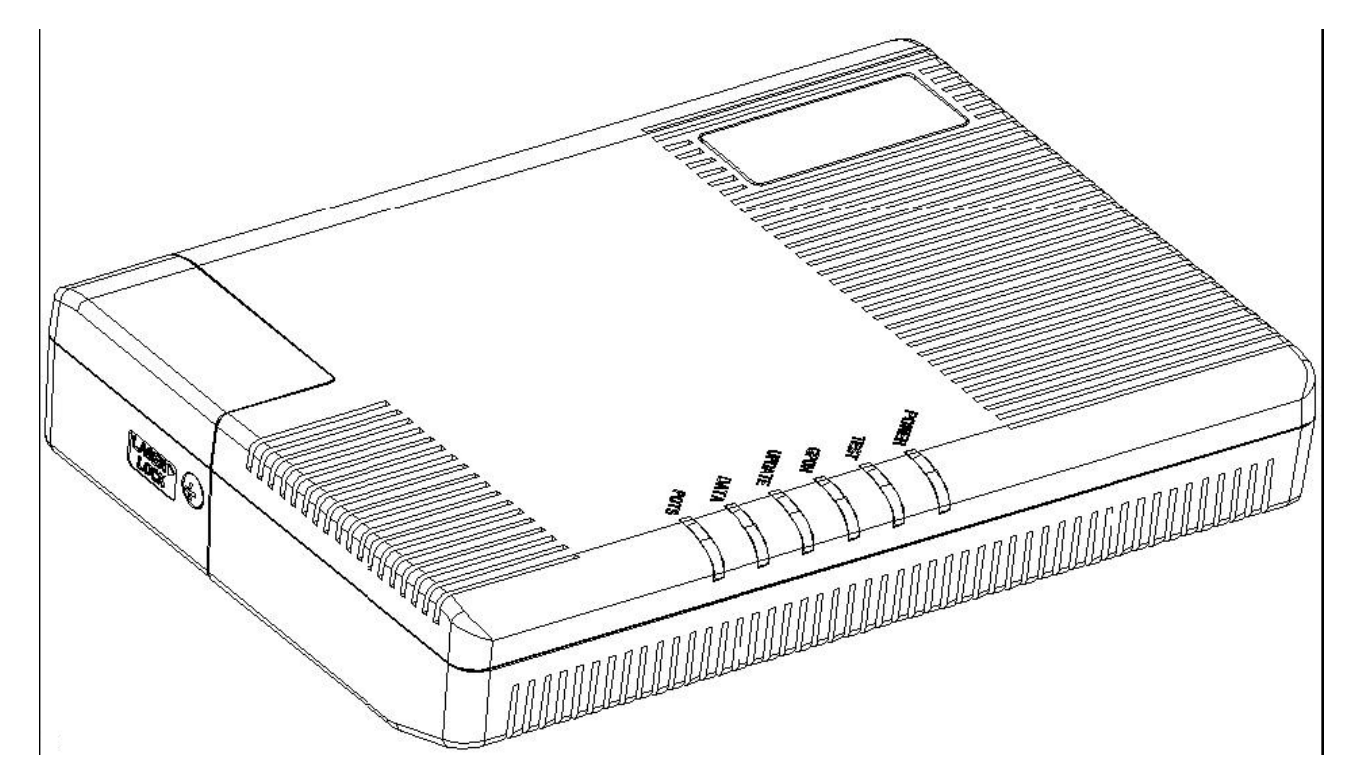

Рисунок 1.Внешний вид (передняя панель) «В-FOCuS» О-4F2P ECI

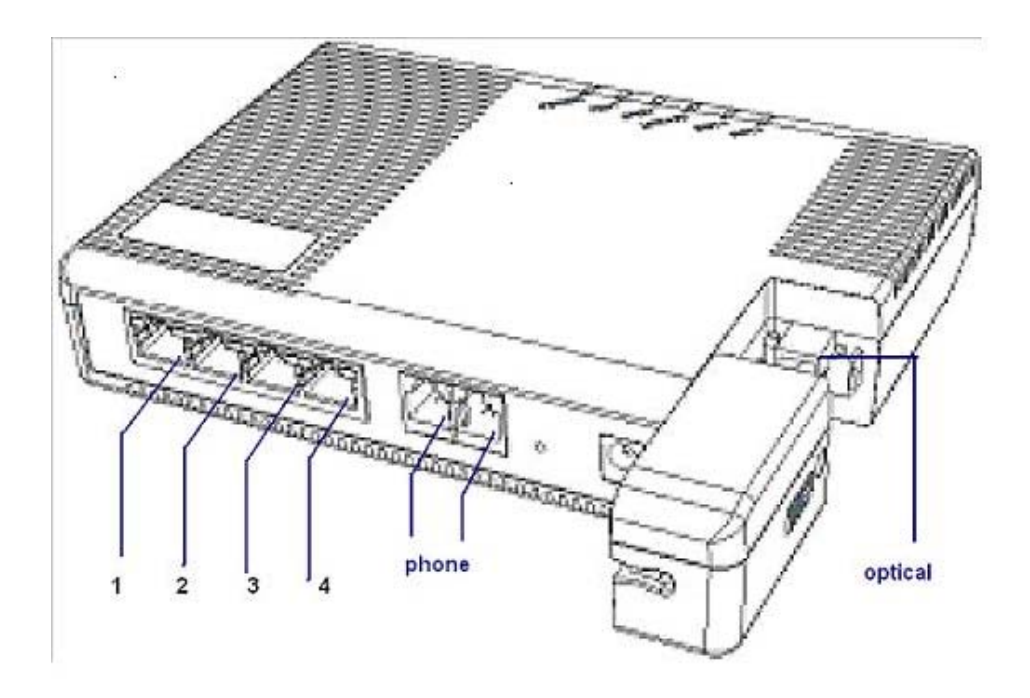

Рисунок 2. Внешний вид (задняя панель) «B-FOCuS» O-4F2P ECI

### 1.1 ПОДГОТОВКА К РАБОТЕ

Для начала работы по настройке, необходимо правильно подключить устройство. Первоначально подключаем оптический кабель к **B-FOCuS O-4F2P** (далее будем его называть **ONT**), порядок действия продемонстрирован на **Рисунке 3** 

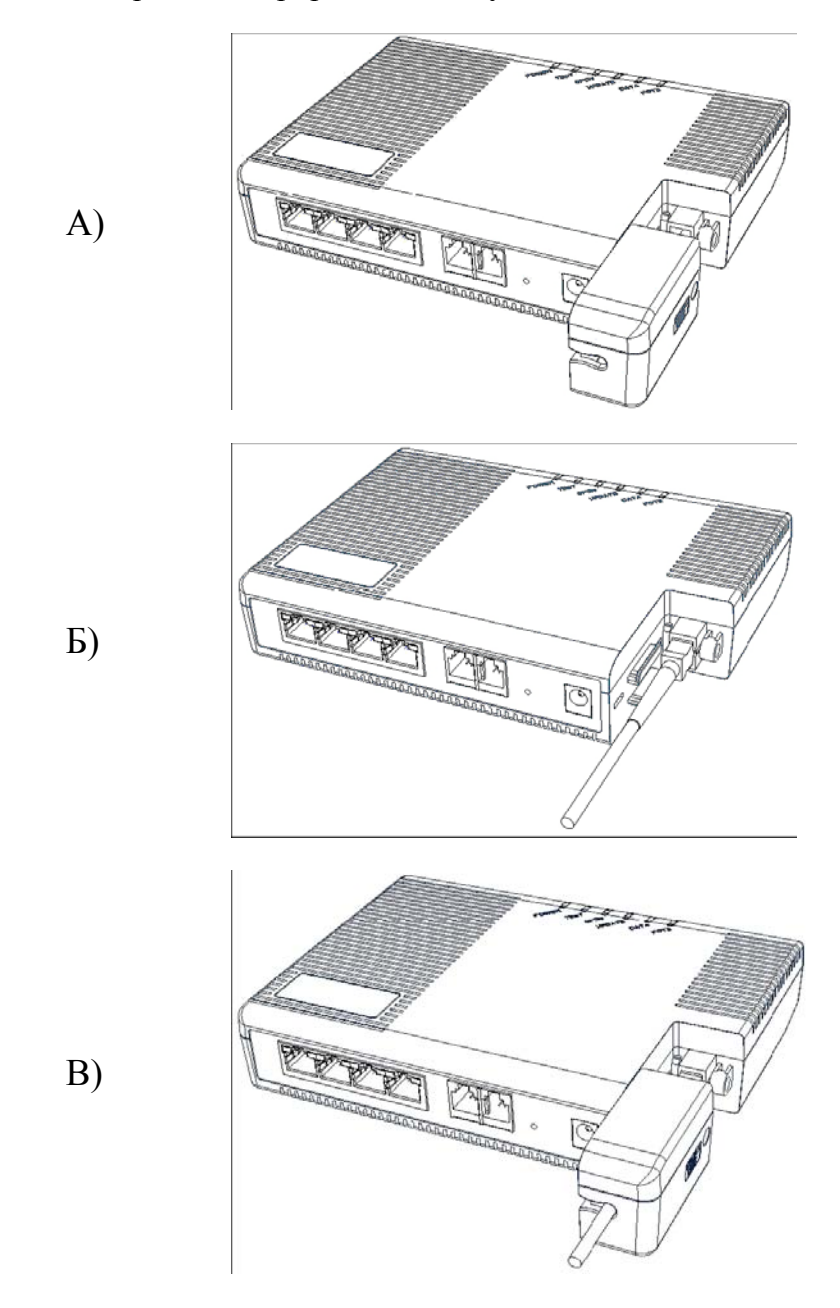

Рисунок 3 – Подключение оптики к ОМТ

Как только подключили оптику, подключаем питание к **ONT** и ждем, пока не появится индикация. Описание индикации см. в **Таблице 1 Пункт 5** 

#### Описание задней панели (порты) Рисунок.2

1,2 Ethernet порты (Router) – предназначены для выхода в Интернет, через 1й порт настройка ONT

**3,4 Ethernet порты (Bridge)** – предназначены для подключения приставки **Set top Box (просмотр IPTV)** через **3й** порт одновременно возможен просмотр **IPTV** на **ПК** и выход в Интернет

Pots порты (Phone) - порт для подключения телефона

## 1.2 НАСТРОЙКА КОМПЬЮТЕРА

Подключаем к оптической приставке **ONT** компьютерный шнур **ETHERNET** в порт 1 (порты 3 и 4 используются для IPTV), другой конец шнура включаем в порт сетевой карты компьютера.

Настраиваем соединение между приставкой и компьютером.

## **OC WINDOWS XP**

| Сетевые подключения                                                                                                    |                                                |                                |          |             |
|----------------------------------------------------------------------------------------------------|------------------------------------------------|--------------------------------|----------|-------------|
| райл Правка Вид Избранное Серв                                                                                                    | ис Дополните                                   | льно Справка                   |          |             |
| 🕽 Назад 🔸 🕥 🔸 ಶ 🔎 Поиск                                                                                                    | 🔁 Папки                                        | B 🕑 🗙                          | <b>1</b> |             |
| рес: 💽 Сетевые подключения                                                                                                    |                                                |                                |          | 💌 🛃 Переход |
| Высокоскоростное<br>Аппех А<br>ЛВС или высокоскоростной Интернет<br>Отключить<br>Состояние<br>Исправить<br>Подключе<br>Подключения типа мост<br>Создать ярлык<br>Удавить |                                                |                                |          |             |
| Свойства<br>Свойства<br>Свойства<br>Свойства<br>Свойска<br>Свойска<br>Свойства<br>Свойства<br>Свойства<br>Свойства                                                       | ти - свойств                                   | a ?                            | ×        |             |
| Подключение через:                                                                                                    |                                                |                                | 0        |             |
| SiS 900-Based PCI Fast Ethern                                                                                                    | iet Ad 🛛 🕞                                     | астроить                       |          |             |
| Компоненты, используемые этим<br>Клиент для сетей Microsoft<br>Служба доступа к файлам<br>Планировщик пакетов Qo<br>Планировщик пакетов Qo<br>Протокол Интернета (TCP)   | подключением<br>и принтерам<br>3<br>ЛР)        | и:<br>сетей Місго              |          |             |
| Установить Удалит                                                                                                    | . [ (                                          | Свойства                       |          |             |
| Описание<br>Протокол ТСР/IP - стандартный<br>сетей, обеспечивающий связь к<br>взаимодействующими сетями.<br>При подключении вывести зна                                  | протокол гло<br>1ежду различн<br>чок в области | бальных<br>ными<br>уведомлений |          |             |
| Уведомлять при ограниченном<br>подключении                                                                                                    | или отсутству                                  | јющем                          |          |             |
|                                                                                                    | OK                                             | Отмена                         |          |             |

| цие Альтернативная конфи                                                                                                    | гурация                                                                       |     |
|----------------------------------------------------------------------------------------------------|-------------------------------------------------------------------------------|-----|
| араметры IP могут назначать<br>ддерживает эту возможності<br>можно получить у сетевого а                                                                           | ся автоматически, если сеть<br>». В противном случае параме<br>дминистратора. | тры |
| Получить IP-адрес автома                                                                                                    | тически                                                                       |     |
| О Использовать следующий                                                                                                    | ПР-адрес:                                                                     |     |
| IP-адрес:                                                                                                    | 1 (2) V. V.                                                                   |     |
| Маска подсети:                                                                                                    | - + +                                                                         |     |
| Основной шлюз;                                                                                                    | 1. 1. 1. 1. 1. 1. 1. 1. 1. 1. 1. 1. 1. 1                                      |     |
| <ul> <li>Получить адрес DNS-серв</li> <li>Использовать следующие</li> <li>Предпочитаемый DNS-серве</li> <li>Альтернативный DNS-серверативный DNS-сервер</li> </ul> | ера автоматически<br>адреса DNS-серверов:<br>p:                               |     |
| Альтернативный и изэ-серве;                                                                                                    |                                                                               | ý.  |

### Что мы сделали:

- Зашли в сетевые подключения (там, где находится Подключение по локальной сети)
- Зашли в свойства Подключения по локальной сети и открыли свойства Протокола интернета TCP\IP
- Установили галочку напротив «Получить IP-адрес автоматически»

Для чего это сделано – оптическая приставка выдает ip-адреса подключаемым устройствам автоматически. Либо можно задать <u>статический</u> IP - адрес вручную.

При создании подключения вручную следует прописать IP адрес, где номер подсети должен быть одинаковым с номером подсети IP адреса **ONT 192.168.1.251** 

IP адрес прописанный в ручную (статический) 192.168.1.2

где,1 –номер подсети

В данном случае настройка будет выглядеть так:

**IP** адрес 192.168.1.2

Маска 255.255.255.0

Шлюз 192.168.1.251

## **OC WINDOWS VISTA и WINDOWS 7**

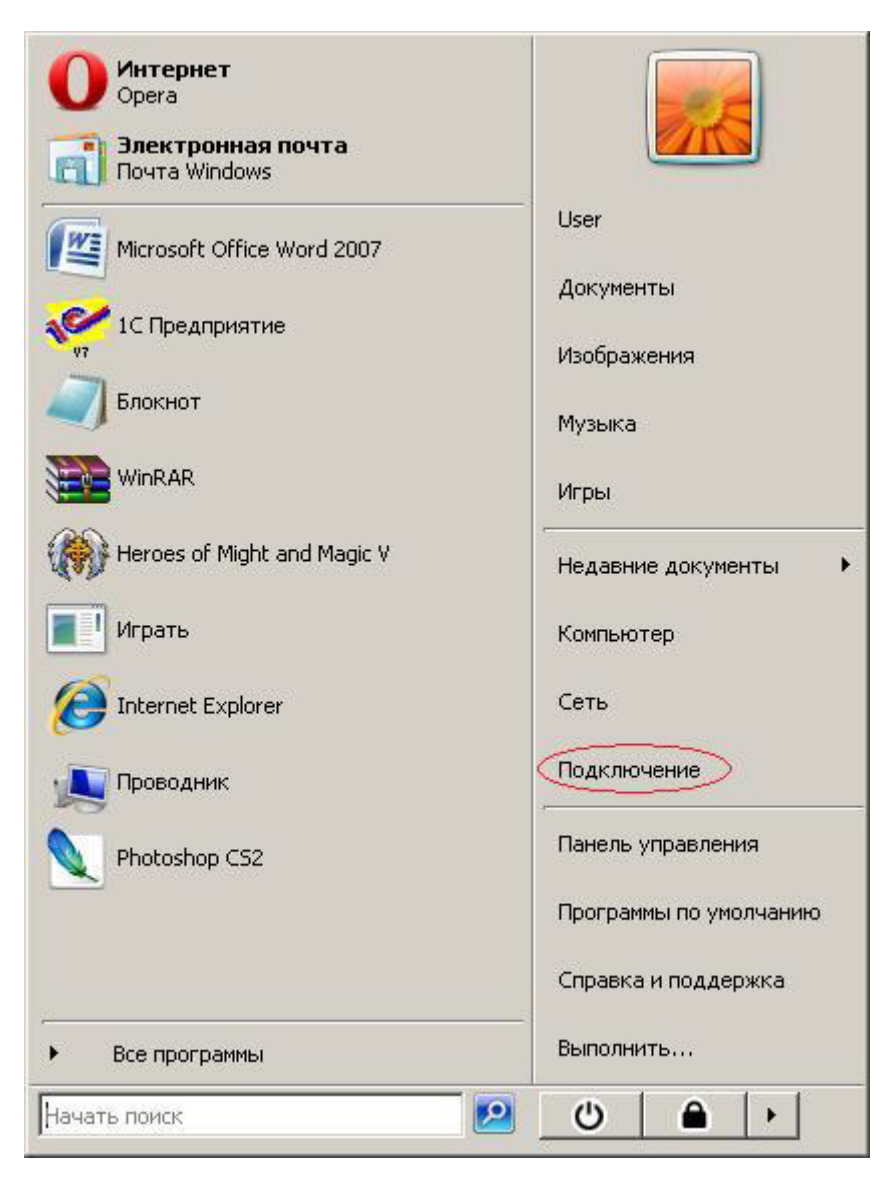

| дключит<br>🕎 Подн | гься к сети<br>ключиться к сети           |                                     |                | -       |
|-------------------|-------------------------------------------|-------------------------------------|----------------|---------|
| Выберит           | ге сеть для подкл                         | ючения                              |                |         |
| Отобр             | ажать Все                                 |                                     | •              | 49      |
| 2                 | WebStream                                 | Подключение РРРоЕ                   |                | <b></b> |
|                   |                                           |                                     |                |         |
|                   |                                           |                                     |                |         |
|                   |                                           |                                     |                |         |
|                   |                                           |                                     | Имя: WebStream |         |
| Диагнос           | тика причин того, ч<br>ка полключения или | то другие сети не найдены<br>и сети |                |         |
| Открыть           | центр управления (                        | сетями и общим доступом             |                |         |
|                   |                                           |                                     | <u> </u>       |         |
|                   |                                           |                                     | Подключитьс    | я Отме  |

Нажимаем на ссылку «Открыть центр управления»

| 🕥 💱 🕶 Центр управля                  | ния сетями и общим доступом              | - С                  |                       |
|--------------------------------------|------------------------------------------|----------------------|-----------------------|
| ил Правка Вид Сервис                 | Справка                                  |                      |                       |
| <br>Задачи                           | — ·<br>Пенто управления сетями и общим л | оступом              | (                     |
| Просмотр компьютеров и<br>устройств  |                                          |                      | Просмотр полной карты |
| Подключиться к сети                  |                                          |                      |                       |
| Управление беспроводными<br>сетями   | VENOM                                    | Интернет             |                       |
| Установка подключения или<br>сети    | (этот компьютер)                         | ODDER PROFIL PRACTY. |                       |
| Управление сетевыми<br>подключениями | 🌉 Нет подключения                        |                      |                       |
| Диагностика и восстановление         |                                          | *000*                |                       |
|                                      | В данный момент вы не подключень         | ни к какой сети.     |                       |
|                                      | Подключиться к сети                      |                      |                       |
|                                      |                                          |                      |                       |
|                                      |                                          |                      |                       |
|                                      |                                          |                      |                       |
|                                      |                                          |                      |                       |
| См. также                            |                                          |                      |                       |
| CCX Diagnostic Utility               |                                          |                      |                       |
| Брандмауэр Windows                   |                                          |                      |                       |
| Свойства обозревателя                |                                          |                      |                       |
| Устройства Bluetooth                 |                                          |                      |                       |

Далее подключаем ETHERNET кабель до ПК и наблюдаем следующие изменения.

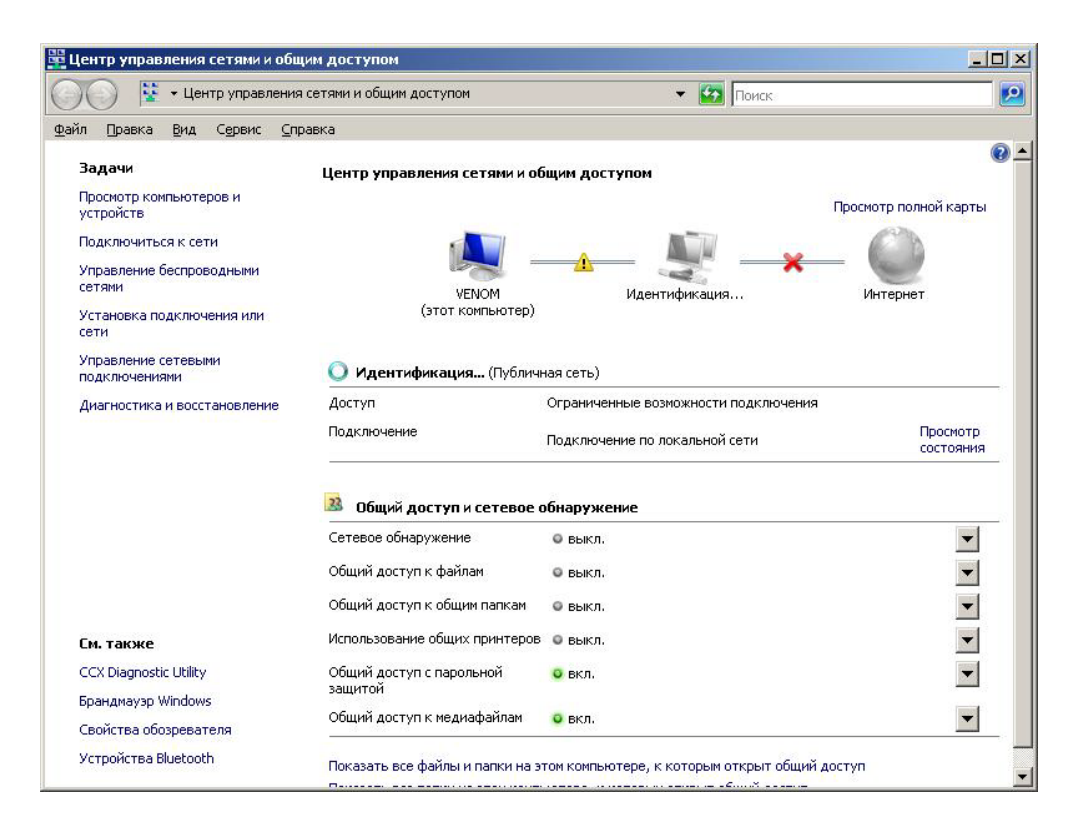

Появилась не идентифицированная сеть, компьютер пытается ее определить. Нажимаем на ссылку «**Просмотр состояния**»

| бщие                                                                            |                             |
|---------------------------------------------------------------------------------|-----------------------------|
| Подключение                                                                     |                             |
| IPv4-подключение:                                                               | Ограниченное                |
| IPv6-подключение:                                                               | Ограниченное                |
| Состояние носителя:                                                             | Подключенс                  |
| Длительность:                                                                   | 20 дней 00:03:09            |
| Скорость:                                                                       | 100.0 Мбит/с                |
|                                                                                 |                             |
| ктивность —                                                                     |                             |
| "ктивность —<br>Отправлено —                                                    | – 📢 — Принято               |
| <br>ктивность<br>Отправлено<br>Пакетов: 1                                       | — <b>П</b> ринято<br>82   С |
| активность<br>Отправлено —<br>Пакетов: 1<br>Сво <u>й</u> ства Сво <u>й</u> ства | — Принято<br>82   С         |

Нажимаем кнопку «Свойства»

| Тодключение через<br>😧 Realtek RTL81                                                                                                    | :<br>168C(P)/8111C(P) Famil                                                                        | y PCI-E Gigabit Eth                                              |
|----------------------------------------------------------------------------------------------------|----------------------------------------------------------------------------------------------------|------------------------------------------------------------------|
|                                                                                                    | ненты используются з                                                                               | <u>Н</u> астроить                                                |
| <ul> <li>Планировщ</li> <li>Служба дос</li> </ul>                                                                                                    | ик пакетов QoS<br>тупа к файлам и прин                                                             | терам сетей Місго                                                |
| <ul> <li>✓ Протокол И</li> <li>✓ Протокол И</li> <li>✓ Драйвер в/</li> <li>✓ Стветчик об</li> </ul>                                                                                                    | Інтернета версии 6 (1)<br>Інтернета версии 4 (1)<br>в тополога канальног<br>бнаружения топологии   | СР/ІРv6)<br>СР/ІРv4)<br>ю уровня<br>и канального уровня          |
| <ul> <li>✓ Протокол И</li> <li>✓ Протокол И</li> <li>✓ Драйвер в/</li> <li>✓ Драйвер в/</li> <li>✓ Фответчик об</li> <li>Уст<u>а</u>новить</li> </ul>                                                                            | Інтернета версии 6 (П<br>Інтернета версии 4 (П<br>в тополога канальног<br>бнаружения топологии     | СР/IРv6)<br>СР/IРv4)<br>и канального уровня<br>Сво <u>й</u> ства |
| <ul> <li>✓ Протокол И</li> <li>✓ Протокол И</li> <li>✓ Драйвер в/</li> <li>✓ Драйвер в/</li> <li>✓ Ответчик об</li> <li>Установить</li> <li>Описание</li> <li>Протокол ТСР/IР<br/>сетей, обеспечив<br/>взаимодействую</li> </ul> | Інтернета версии 6 (П<br>Інтернета версии 4 (П<br>в тополога канальног<br>бнаружения топологии<br> | СР/ІРv6)<br>СР/ІРv4)<br>и канального уровня<br>Свойства          |

Выбираем «протокол Интернета версии 4» и в открывшемся окне вводим указанные адреса.

| цие                                                                                                    |                                                                                 |
|----------------------------------------------------------------------------------------------------|---------------------------------------------------------------------------------|
| раметры IP могут назначаться а<br>ддерживает эту возможность. В<br>можно получить у сетевого адми                                                | втоматически, если сеть<br>противном случае параметры<br>инистратора.           |
| С <u>П</u> олучить IP-адрес автоматич                                                                                                    | ески                                                                            |
| Использовать следующий IP-                                                                                                    | адрес:                                                                          |
| <u>I</u> P-адрес:                                                                                                    | 192.168.1.2                                                                     |
| <u>М</u> аска подсети:                                                                                                    | 255 . 255 . 255 . 0                                                             |
| Основной шлюз:                                                                                                    | 192 . 168 . 1 . 251                                                             |
| <ul> <li>Получить адрес DN5-сервера</li> <li>Использовать следующие адр<br/>Предпочитаемый DN5-сервер:<br/>Альтернативный DN5-сервер:</li> </ul> | автоматически<br>реса DNS-серверов:<br>195 , 162 , 32 , 5<br>195 , 162 , 41 , 8 |
|                                                                                                    | Дополнительно                                                                   |

Нажимаем «ОК» и в результате видим, что компьютер определил сеть.

| $\mathbf{O}$          | ÷ -                  | Цен         | тр управл | ения сетями и общим доступо    | м                         | 👻 🌄 Поиск                    |                                                                                                    |
|-----------------------|----------------------|-------------|-----------|--------------------------------|---------------------------|------------------------------|----------------------------------------------------------------------------------------------------|
| йл 🛭 🗇                | авка [               | <u>В</u> ид | Сервис    | <u>С</u> правка                |                           |                              |                                                                                                    |
| Задач                 | и                    |             |           | Центр управления               | сетями и общим д          | оступом                      |                                                                                                    |
| Просмо<br>устрой      | тр компь<br>іств     | ьютер       | ови       |                                |                           |                              | Просмотр полной карты                                                                                          |
| Подклн                | очиться              | к сет       | и         | N                              |                           |                              |                                                                                                    |
| Управл<br>сетями      | тение беі<br>І       | спров       | одными    | , v                            | ENOM                      | Локальная сеть               | Интернет                                                                                                    |
| Устано<br>сети        | вка поді             | ключ        | ения или  | (этот к                        | омпьютер)                 |                              |                                                                                                    |
| Управл<br>подкли      | тение сет<br>очениям | тевы№<br>И  | 114       | 💐 Локальная сет                | <b>ь</b> (Публичная сеть) |                              | Настройка                                                                                                    |
| Диагно                | остика и             | восст       | ановлени  | е Доступ                       | Только                    | ) локальная сеть             |                                                                                                    |
|                       |                      |             |           | Подключение                    | Подкл                     | очение по локальной сети     | Просмотр<br>состояния                                                                                          |
|                       |                      |             |           | 🚨 Общий доступ                 | и сетевое обнару          | жение                        |                                                                                                    |
|                       |                      |             |           | Сетевое обнаружени             | е 🌼 вын                   | сл.                          | •                                                                                                    |
|                       |                      |             |           | Общий доступ к фай             | пам 🔍 вын                 | кл.                          | •                                                                                                    |
|                       |                      |             |           | Общий доступ к общ             | им папкам 🛛 🔍 вын         | кл.                          | •                                                                                                    |
| См. та                | кже                  |             |           | Использование общи             | х принтеров 🔘 вын         | сл.                          | •                                                                                                    |
| CCX Dia               | agnostic l           | Jtility     |           | Общий доступ с парс<br>защитой | льной 🧿 вкл               |                              | •                                                                                                    |
| Свойст                | ва обозр             | реват       | еля       | Общий доступ к меди            | афайлам 🛛 💿 вкл           |                              | •                                                                                                    |
| У <mark>стро</mark> й | іства Blu            | etooth      | n         | Показать все файлы             | и папки на этом ком       | пьютере, к которым открыт об | бщий доступ                                                                                                    |
|                       |                      |             |           |                                |                           |                              | the second second second second second second second second second second second second second second second s |

# 1.2.1 Проверка настроек

Для проверки правильности действий и связи между компьютером и оптической приставкой выполняем команду **ping**:

| Интернет<br>Internet Explorer<br>Электронная почта<br>Outlook Express | <ul> <li>Мои документы</li> <li>Недавние документы</li> <li>Пой компьютер</li> </ul> |
|-----------------------------------------------------------------------|--------------------------------------------------------------------------------------|
| HyperTerminal                                                         | Панель управления                                                                    |
| Opera                                                                 | Подключение                                                                          |
| Блокнот                                                               | Принтеры и факсы                                                                     |
| IP-TV Player                                                          | Поиск                                                                                |
| > tftpd32                                                             | <u>Гер В</u> ыполнить                                                                |
| SecureCRT 4.1                                                         |                                                                                      |
| SmartConsole Utility                                                  |                                                                                      |
| Все программы 🕨                                                       |                                                                                      |
| уск                                                                   | Выход из системы 🚺 Выключение                                                        |
| уск программы                                                         |                                                                                      |
| Введите имя<br>ресурса Инте                                           | программы, папки, документа или<br>рнета, и Windows откроет их.                      |
| ткрыть: ping 192.168                                                  | 3.1.251 -t                                                                           |

| C:\W                                      | NDOW5\system                                                                           | 132\ping.exe                                                                                                 |                                                                      |                                                                            |                                                          |          |
|-------------------------------------------|----------------------------------------------------------------------------------------|----------------------------------------------------------------------------------------------------|----------------------------------------------------------------------|----------------------------------------------------------------------------|----------------------------------------------------------|----------|
| Обмен                                     | пакетами с                                                                             | 192.168.1.25                                                                                                 | 1 no 32 e                                                            | зайт:                                                                      |                                                          | <u> </u> |
| Ответ<br>Ответ<br>Ответ<br>Ответ<br>Ответ | от 192.168.<br>от 192.168.<br>от 192.168.<br>от 192.168.<br>от 192.168.<br>от 192.168. | 1.251: число<br>1.251: число<br>1.251: число<br>1.251: число<br>1.251: число<br>1.251: число<br>1.251: число | байт =32<br>байт =32<br>байт =32<br>байт =32<br>байт =32<br>байт =32 | время=9мс<br>время<1мс<br>время<1мс<br>время<1мс<br>время<1мс<br>время<1мс | TTL=64<br>TTL=64<br>TTL=64<br>TTL=64<br>TTL=64<br>TTL=64 |          |

## Что мы сделали:

- Нашли командную строку;
- Ввели команду ping и указали ip-адрес <u>ONT</u> (192.168.1.251)
- Отклик на команду **ping** (полная информационная строка со временем отклика в мс) говорит, что соединение между компьютером пользователя и **ONT** установлено

Если отклика нет (сообщение **«заданная сеть не доступна»**) то следует проверить правильность настроек сетевой карты, проверить Ethernet кабель, соединяющий **ONT** и компьютер, и проверить порт **ONT**, воспользоваться кнопкой **Reset** на **ONT** и повторить настройку заново

## 2. НАСТРОЙКА ОМТ ЧЕРЕЗ WEB-ИНТЕРФЕЙС

• Открываем, обозреватель Интернета (в данном примере Internet Explorer), ввели в адресной строке **ip-адрес** <u>ONT</u> (192.168.1.251) и вводим пароль для доступа (имя: root пароль: admin)

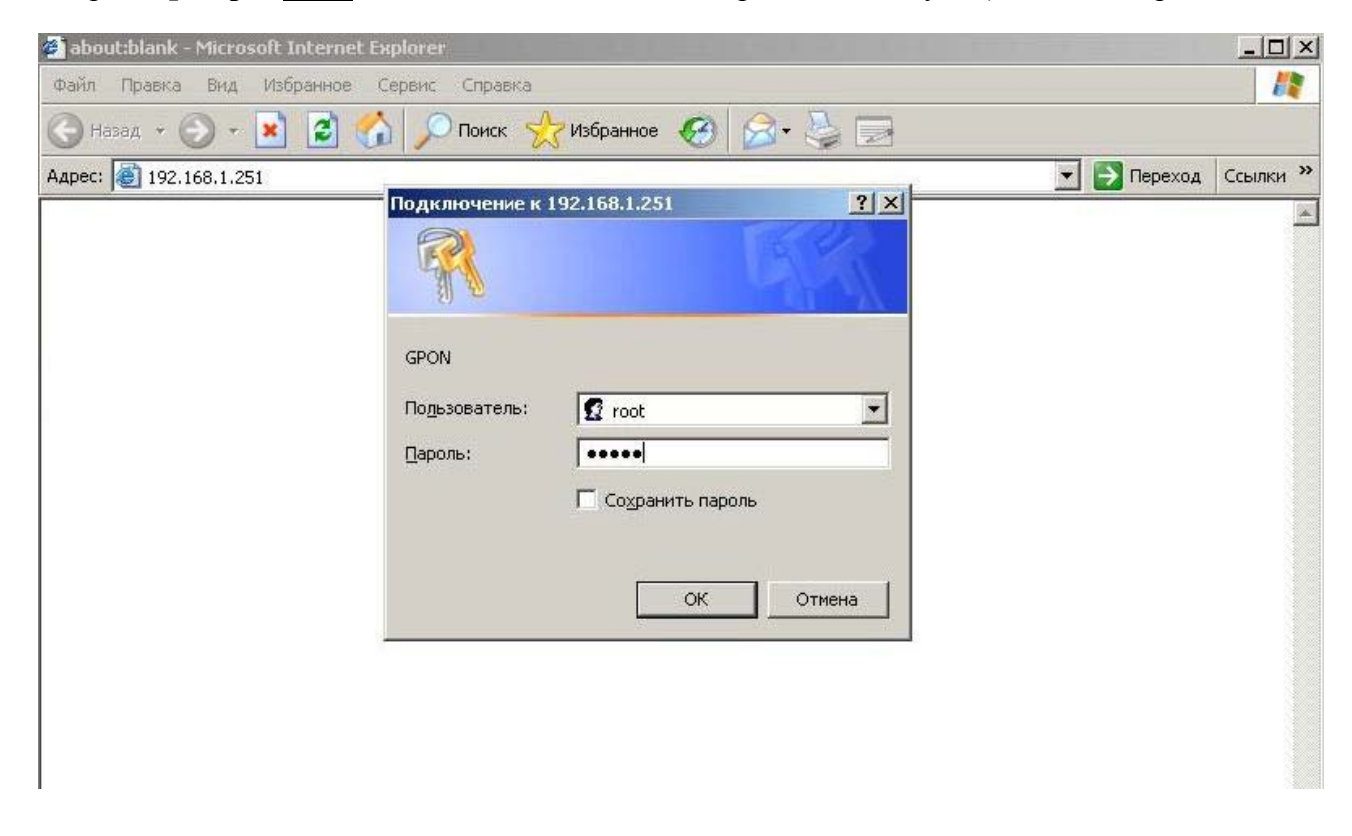

Открылся внешний вид интерфейса ОМТ.

| Gpon ONT Web Configur    | ration - Microsoft Internet Explorer   |                     |                        |
|--------------------------|----------------------------------------|---------------------|------------------------|
| ) Назад 👻 🕥 🖌 💌          | 📔 🐔 🔎 Поиск 👷 Избранно                 | • 🚱 🗟 • 🍃 🕞         |                        |
| apec: 💽 http://192.168.1 | .251/html/frame.html                   |                     | 💌 🋃 Переход 🛛 Ссылки з |
|                          | GPON ONT                               |                     |                        |
| 0 Oldure                 | Status > Device Info<br>Device Info    |                     |                        |
| Device Info              |                                        |                     |                        |
| WAN Status     Network   | Equipment ID:                          | 00142-00011-42      |                        |
| Advanced                 | Hardware Version:<br>Software Version: | R3.2.4.56sbn        |                        |
| 🗟 Maintain               | Build Date:                            | 2010-05-14          |                        |
|                          | Current Time                           | 2000-01-01 00:16:21 |                        |
|                          |                                        |                     |                        |
|                          |                                        |                     |                        |
|                          |                                        |                     |                        |
|                          |                                        |                     |                        |

Входим в меню **NETWORK** и подменю **WAN**. В появившемся окне вводим имя и пароль (будьте предельно внимательны при вводе имени и пароля), выданный клиенту в сервис центре OAO «Сибирьтелеком». Нажимаем кнопку **APPLY**.

| л Правка Вид Избр        | анное Сервис Справка      |                |                    |
|--------------------------|---------------------------|----------------|--------------------|
| Назад 🔹 💮 🔹 💌            | 👔 🏠 🔎 Поиск 👷 Избранное 🍕 | 9 🔗 😓 🔜        |                    |
| c: 🙋 http://192.168.1.25 | 51/html/frame.html        |                | 💌 💽 Переход Ссылки |
| 2                        | 6                         |                |                    |
|                          | GPON ONT                  |                |                    |
|                          | Network > WAN             |                |                    |
|                          |                           |                |                    |
| Status                   | VVAN                      |                |                    |
| Mahuank                  |                           |                |                    |
|                          |                           |                |                    |
| MAN                      | Internet Connection Type  | PPPoE 💌        |                    |
|                          |                           |                |                    |
| Advanced                 | Connection Status         | Disconnected   |                    |
| Maintain                 | IP Address                | 0.0.0.0        |                    |
|                          | Subnet Mask               | 0.0.0.0        |                    |
|                          | Default Gateway           | 0.0.0.0        |                    |
|                          | DNS Server 1              | 0.0.0.0        |                    |
|                          | DNS Server 2              | 0.0.0.0        |                    |
|                          | User Name                 | admin1         |                    |
|                          | Password                  | ••••           |                    |
|                          | Connection Mode           | Keep Alive     |                    |
|                          | Redial Period             | 15 Sec. (5~25) |                    |
|                          | Apply                     | Refr           | resh               |

После нажатия **APPLY** смотрим, на этой же страничке **CONNECTION STATUS** изменилась с **DISCONNECTED** на **CONNECTING.** Это показывает, что **ONT** пытается выйти в интернет, нужно подождать от 1 до 5 минут.

|            | GPON ONT                 |                  |         |  |
|------------|--------------------------|------------------|---------|--|
|            | Network > WAN            |                  |         |  |
| Status     | WAN                      |                  |         |  |
| Network    |                          |                  |         |  |
| WAN        | Internet Connection Type | PPPoE 💌          |         |  |
| ⊛ Advanced | Connection Status        | Connecting       |         |  |
| 👁 Maintain | IP Address               | 0.0.0.0          |         |  |
|            | Subnet Mask              | 0.0.0.0          |         |  |
|            | Default Gateway          | 0.0.0.0          |         |  |
|            | DNS Server 1             | 0.0.0.0          |         |  |
|            | DNS Server 2             | 0.0.0.0          |         |  |
|            | User Name                | dslam_test@pppoe |         |  |
|            | Password                 | •••••            |         |  |
|            | Connection Mode          | Keep Alive 💌     |         |  |
|            | Redial Period            | 15 Sec. (5~25)   |         |  |
|            |                          | Apply            | Refresh |  |

Чтобы понять, что **ONT** соединилась, сообщение **CONNECTION STATUS** измениться на **CONNECTED** и появятся данные как указанно ниже, так же доступ в интернет будет открыт.

|                                                | GPON ONT                       |                                    |
|------------------------------------------------|--------------------------------|------------------------------------|
|                                                | Network > WAN                  |                                    |
| Status                                         | WAN                            |                                    |
| Network<br>LAN<br>WAN                          | Internet Connection Type       | PPPoE V                            |
| <ul> <li>Advanced</li> <li>Maintain</li> </ul> | Connection Status              | Connected<br>95 189 183 1          |
| Indintain                                      | Subnet Mask<br>Default Gateway | 255.255.255.255<br>213.228.116.132 |
|                                                | DNS Server 1<br>DNS Server 2   | 195.162.32.5<br>195.162.41.8       |
|                                                | User Name                      | dslam_test@pppoe                   |
|                                                | Password                       | ••••••                             |
|                                                | Connection Mode                | Keep Alive                         |
|                                                |                                | Apply Refresh                      |

Только после этого нужно перегрузить приставку <u>ONT</u>. Входим в меню **MAINTAIN** и подменю **REBOOT DEVICE**. Нажимаем на кнопку **REBOOT**.

| Gpon ONT Web Configura     | tion - Microsoft Internet Explorer |                        |
|----------------------------|------------------------------------|------------------------|
| Файл Правка Вид Избр       | ранное Сервис Справка              | <b>#</b>               |
| 🗲 - 🕥 🗸 🛃                  | 😰 🏠 🔎 Поиск 🤺 Избранное 🧭 🍰 🍃 🚍    |                        |
| apec: 🕘 http://192.168.1.2 | 51/html/frame.html                 | 🗾 ラ Переход 🛛 Ссылки 🂙 |
|                            | GPON ONT                           |                        |
|                            | Maintain > Reboot Device           |                        |
|                            | Reboot Device                      |                        |
| Status                     |                                    |                        |
| Metwork                    |                                    |                        |
| Advanced                   | Reboot System                      |                        |
| Maintain                   | Reboot                             |                        |
| Password                   |                                    |                        |
| Factory Default            |                                    |                        |
| Reboot Device              |                                    |                        |
| Upgrade                    |                                    |                        |
|                            |                                    |                        |
|                            |                                    |                        |
|                            |                                    |                        |
|                            |                                    |                        |
|                            |                                    |                        |
|                            |                                    |                        |

После перезагрузки индикация LAN должна гореть ровным зеленым цветом, авторизация пройдена, соединение установлено. Настройка завершена

# 3.Настройка Port Forwarding ONT B-FOCuS 0-4F2P

### 3.1 Настройка параметров соединения

Для настройки **Port forwarding** необходимо настроить статическую адресацию на **ONT** и сетевых картах домашних или офисных **ПК**. Например:

IP адрес ОNT - 192.168.1.251, маска сети 255.255.255.0

IP адрес одного из ПК - 192.168.1.12, маска сети 255.255.255.0, шлюз 192.168.1.251, где IP адрес шлюза является IP адресом ONT.

Заходим в меню ОМТ через web интерфейс.

| 🚖 Избранное 🛛 👍 🕻    | 🔋 Рекомендуемые узлы 🔻 慮 Web Slice Gallery   | / 🔻 🔊 Web Slice Gallery 👻             |                                   |
|----------------------|----------------------------------------------|---------------------------------------|-----------------------------------|
| 😑 👻 🏉 Gpon ONT Web ( | Config 🗙 <i>Є</i> Internet Explorer не может | 🟠 🔻 🖾 👻 📑 🖶 🗸 Страница                | і 🕶 Безопасность 🕶 Сервис 🕶 🔞 💌 🎽 |
|                      | GPON ONT                                     |                                       |                                   |
|                      | Status > Device Info                         |                                       |                                   |
|                      | Device Info                                  |                                       |                                   |
| Status               |                                              |                                       |                                   |
| Device Info          |                                              |                                       |                                   |
| WAN Status           | Equipment ID:                                | 00142 00011 42                        |                                   |
| Network              | Equipment ID:                                | 00 142-000 11-42                      |                                   |
|                      | Hardware Version:                            | 02                                    |                                   |
| Auvanceu             | Software Version:                            | R3.3.4.123sbn                         |                                   |
| 👁 Maintain           | Build Date:                                  | 2010-12-29                            |                                   |
|                      | MAC Address                                  | 00-19-C7-48-5F-B8                     |                                   |
|                      | Current Time                                 | 2000-01-01 00:09:17                   |                                   |
|                      |                                              |                                       |                                   |
|                      |                                              |                                       |                                   |
| Готово               |                                              | 🗔 🌏 Интернет   Защищенный режим: вкл. | 🖓 🔻 🔍 100% 👻 🖉                    |

# Выбираем вкладку Advanced, Port Forwarding

| Gpon ONT Web Configuration - Windows Internet Explorer       |                                                                 | x              |
|--------------------------------------------------------------|-----------------------------------------------------------------|----------------|
| 📀 🗢 🖻 http://192.168.1.251/html/frame.html                   | 🗕 💀 😽 🗙 🔁 Bing                                                  | <del>-</del> م |
| × Яндекс - Я. Найти                                          | а   🐓 🔻 😡 👻 📲 💽 🕝 Войти 🖓 Почта 🅵 🏠 🔲 0,00 Б/с 🛛 0,00 Б/с 膨   🕏 | ¥   »          |
| 🗴 灯 Windows Live Bing 🖸 🗸 Что нового                         | Профиль Почта Фотографии Календарь MSN В общий доступ 🎽 🗹       | Зход           |
| 🖕 Избранное 🛛 👍 💋 Рекомендуемые узлы 👻 💋 Web Slice Gallery 👻 | Ø Web Slice Gallery ▼                                           |                |
| 🔡 👻 🌈 Gpon ONT Web Config 🗙 🌈 Internet Explorer не может     | 🛅 🔻 🔂 👻 🖃 🖶 🕈 Страница 🕶 Безопасность 👻 Сервис 💌 🔞              | ▼ ×            |
| GPON ONT                                                     |                                                                 |                |
| Advanced > SNTP                                              |                                                                 |                |
| SNTP                                                         |                                                                 |                |
| Network                                                      |                                                                 |                |
| Advanced                                                     | SNTP Configuration                                              |                |
| SNTP SNTP State                                              | C Enable O Disable                                              |                |
| DUNS<br>Port Forwarding                                      | Submit                                                          |                |
| Firewall Configuration will be valid instantly, not r        | need to restart the system.                                     |                |
| <ul> <li>Maintain</li> <li>✓ m</li> </ul>                    |                                                                 |                |
| http://192.168.1.251/html/menu.html#                         | 😡 🍚 Интернет   Защищенный режим: вкл. 🦓 👻 🍕 100%                | •              |

| Goon OIVI Web Configura      | ition - windows internet Explo    | rer                           |                       |                         |                            |                                    |                                           |
|------------------------------|-----------------------------------|-------------------------------|-----------------------|-------------------------|----------------------------|------------------------------------|-------------------------------------------|
| 🕒 💬 🗢 🙋 http://192.          | 168.1.251/html/frame.html         |                               |                       | -                       | • 🗟 49 🗙 🕻                 | D Bing                             | - م                                       |
| × Яндекс <b>▼</b> Я <b>↓</b> |                                   | Найти                         | 😼 🕶 🔎 💌 🖓             | - 🗐 🤉                   | 🕽 Войти 🖂 Почта            | n 🏀 🏠 🖪 133 E                      | 5/c 10,4 K6/c 👭 🙀 👋                       |
| 🗙 🛛 🛃 Windows Live 🛛 Bi      | ing 🚺                             | Что нового                    | Профиль Почта         | Фотографи               | и Календарь                | MSN В общий дос                    | туп 🎽 🗾 Вход                              |
| 🚖 Избранное 🛛 👍 🧯            | 🖣 Рекомендуемые узлы 🔻 🧯          | 🕽 Web Slice Gallery 🔻         | 🥖 Web Slice Gallery   | / 🗸                     |                            |                                    |                                           |
| 🏉 Gpon ONT Web Configu       | ration                            |                               |                       | 👌 🔻 🔊                   | ) • 🖃 🖶 •                  | С <u>т</u> раница 👻 <u>Б</u> езопа | сность <del>▼</del> Сер <u>в</u> ис ▼ 🔞 ▼ |
|                              | GPON ONT<br>Advanced > Port Forwa | ding                          |                       |                         |                            |                                    |                                           |
| Status                       | 1 of the of warding               |                               |                       |                         |                            |                                    |                                           |
| Network                      |                                   |                               |                       |                         |                            |                                    | <u>^</u>                                  |
| Advanced<br>SNTP<br>DDNS     | Application                       | Start~End Port<br>28459 28459 | Protocol To I<br>Both | IP Address<br>92.168.1. | Start~End Po<br>28459 2845 | ort Enable<br>9 🔽                  | =                                         |
| Port Forwarding              |                                   |                               | 1                     | 2<br>92.168.1.          |                            |                                    |                                           |
| Firewall                     |                                   | U                             | Both                  | )                       | U                          |                                    |                                           |
| Maintain                     | •                                 | 0 0                           | Both                  | 92.168.1.               | 0 0                        |                                    |                                           |
| 4                            |                                   |                               |                       | 00 400 4                |                            |                                    | *                                         |
| отово                        |                                   |                               | 😜 Интерн              | нет   Защищени          | ный режим: вкл.            |                                    | 🖓 🕶 🔍 100% 👻                              |

### 3.2.Создание правил для использования Torrent

В окне **Application** пишем название создаваемого нами правила, допустим, «bittorrent».В полях «**Start ~End Port**» записываем номер порта, который указан в программе клиента **Torrent**, для примера используем программу **«mTorrent 2.2».** Открываем вкладку – **«Настройка»** – **«Конфигурация»** - **«Соединение»** - **«Порт входящих соединений»** – смотрим номер порта, указанного в окне, либо генерируем новый.

После того как мы указали номер порта, переходим к окошку «**To IP Address**», указываем IP адрес ПК на котором установлена программа, и ставим метку в окошке «**Enable**». Подтверждаем настройки кнопкой **OK**.

### 3.3 Проверка работоспособности.

Для проверки работы созданного правила, необходимо:

- зайти в настройки программы (в данном примере mTorrent 2.2),
- открыть вкладку «Установщик»,
- убрать метку с пункта «Полоса пропускания»,
- поставить метку в пункте «Сеть» (если не стоит) и нажать кнопку «Тесты».

В случае успешной и правильной настройки перенаправления, после тестирования появится надпись **Результаты:** «порт открыт, сеть настроена правильно».

#### 4. Прошивка ONT «B-FOCuS»

Прошивка через web-приложение.

Перед началом работы необходимо войти в меню приставки ONT через web-приложение, как это делать рассказано в **пункте 2** данной инструкции.

На первой странице меню ONT отображена сервисная информация

| 🖡 Gpon ONT Web Configuration - Opera |                                      |                     |                      |   |  |
|--------------------------------------|--------------------------------------|---------------------|----------------------|---|--|
| Gpon ONT We                          | b Configur × +                       |                     |                      |   |  |
| G - (+ +                             | Http://192.168.1.251/html/frame.html |                     | 🔻 😰 🗸 Поиск в Google | P |  |
|                                      | GPON ONT                             |                     |                      |   |  |
| Status                               | Status > Device Info<br>Device Info  |                     |                      |   |  |
| Device Info                          |                                      |                     |                      |   |  |
| WAN Status                           |                                      |                     |                      |   |  |
| A Matuark                            | Equipment ID:                        | 00142-00011-42      |                      |   |  |
| Inetwork                             | Hardware Version:                    | 02                  |                      |   |  |
| 👁 Advanced                           | Software Version:                    | R3.2.4.56sbn        |                      |   |  |
| Maintain                             | Build Date:                          | 2010-05-14          |                      |   |  |
|                                      | MAC Address                          | 00-19-C7-23-44-98   |                      |   |  |
|                                      | Current Time                         | 2000-01-04 04:54:12 |                      |   |  |
|                                      |                                      |                     |                      |   |  |

▶ ⊕ + ♥ + ♥ + ♥ +
♥ BIG (100%) +

Рисунок. Стартовое окно web страницы

На данной странице видна информация:

- a) версия прошивки Software Version (в данном примере версия равна R3.2.4.56sbn);
- **b**) дата создания прошивки;
- с) тас-адрес приставки.

Следовательно, нужно обновить приставку до версии **R3.3.4.31sbn**. Для этого перейдем в меню «**Maintain**» и подменю «**Upgrade**» как показано на рисунке ниже

| Gpon ONT Web Configur            | ation - Opera                        |         |         |                        | X              |
|----------------------------------|--------------------------------------|---------|---------|------------------------|----------------|
| Gpon ONT Web                     | Configur × 🛛 🕂                       |         |         |                        |                |
|                                  | A lip://192.168.1.251/html/frame.htm | d       |         | 🔻 🛛 🖉 🚽 Поиск в Google | 2              |
|                                  | GPON ONT                             |         |         |                        |                |
|                                  | Maintain > Upgrade<br>Upgrade        |         |         |                        |                |
| Status                           |                                      |         |         |                        |                |
| Network                          |                                      |         |         |                        |                |
| Advanced                         | Firmware File Name                   |         | <b></b> | Обзор                  |                |
| Maintain<br>Password             |                                      | Upgrade |         | Refresh                |                |
| Factory Default<br>Reboot Device |                                      |         |         |                        |                |
| Upgrade                          |                                      |         |         |                        |                |
|                                  |                                      |         |         |                        |                |
|                                  |                                      |         |         |                        |                |
|                                  |                                      |         |         |                        |                |
|                                  |                                      |         |         |                        |                |
|                                  |                                      |         |         |                        |                |
|                                  |                                      |         |         |                        |                |
|                                  |                                      |         |         |                        |                |
|                                  |                                      |         |         |                        |                |
|                                  |                                      |         |         |                        |                |
|                                  |                                      |         |         |                        |                |
|                                  |                                      |         |         |                        |                |
| ►                                |                                      |         |         |                        | 🔁 Вид (100%) 🔻 |

Рисунок. Переход в подменю «Upgrade»

Далее нажимаем на «Обзор» и выбираем путь, где лежит файл с новой прошивкой. Показано на рисунке с выбором пути к файлу с прошивкой

| крыть                                                                         |                                                                                                    |                                                                                                    |                                                                                                    | ? >                               |
|-------------------------------------------------------------------------------|----------------------------------------------------------------------------------------------------|----------------------------------------------------------------------------------------------------|----------------------------------------------------------------------------------------------------|-----------------------------------|
| Папка:                                                                        | Work (D:)                                                                                                    |                                                                                                    | 💽 🗿 🔊 🖻 🖪                                                                                                    | ]-                                |
| Недавние<br>документы<br>Рабочий стол<br>Мои<br>документы<br>Мой<br>компьютер | Avast<br>Avast!_Pro_<br>Config<br>distr<br>DVG20325_1<br>ftpserver_ru<br>Huawei<br>tftpd32.326<br>video<br>allion.jpeg<br>bl.cimg.sip.bl<br>bl[1].cimg.sip<br>Dlink 3612g o<br>ft.jpeg<br>ftp ont.txt | Antivirus_5.0.590<br>.2.38.28<br>ssian<br>Idu.nowifi.Other.eci.3.2.4.<br>b.bldu.nowifi.Other.eci.3.3<br>config.txt | ipscan.exe IpTvPlayer.m3u IpTvPlayer.setu MA5600.txt Opera_1053_int Putty.exe wireshark-win32 56sbn .4.31sbn | p.exe<br>_Setup.exe<br>-1.2.5.exe |
| <u>.</u>                                                                      | •                                                                                                    |                                                                                                    | 1                                                                                                    | Þ                                 |
| Сетевое<br>окружение                                                          | Имя файла:<br>Тип файлов:                                                                                                    | bl[1].cimg.sip.bldu.nowi<br>Все файлы (*.*)                                                                        | fi.Other.eci.3.3.4.31sbn 💌                                                                                   | Открыть<br>Отмена                 |

Рисунок. Выбор пути к прошивке

Потом нажимаем на кнопку «Открыть» и далее на кнопку «Upgrade», если вы все правильно сделали, то на экране вы увидите отсчет времени до окончания прошивки приставки. Показано на рисунке с началом процедуры загрузки прошивки с компьютера на ONT

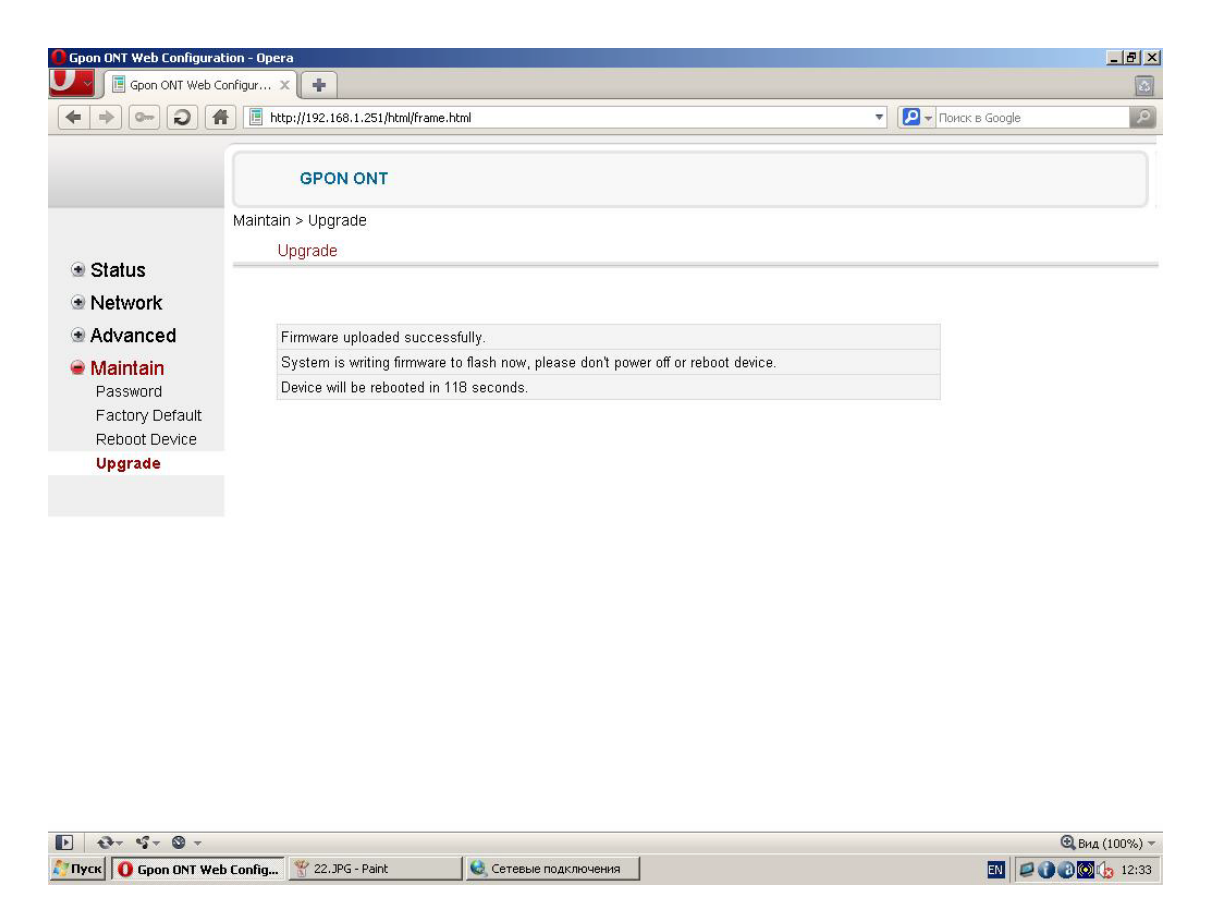

Рисунок. Начало процедуры загрузки ПО

По окончанию отсчета подождите не менее 30 секунд и перегрузите приставку по питанию. После перезагрузки зайдите в web-приложение и в начальном меню вы увидите то же, что и на рисунке ниже

Видно, что изменился номер прошивки (Software Version). Это можно считать окончанием загрузки новой прошивки.

| 🚺 Gpon ONT Web Configur | ation - Opera                          |                     |                      | _ 8 × |
|-------------------------|----------------------------------------|---------------------|----------------------|-------|
| Gpon ONT Web            | Configur × +                           |                     |                      | 2     |
|                         | A http://192.168.1.251/html/frame.html |                     | 🔻 😰 🗸 Поиск в Google | 2     |
|                         | GPON ONT                               |                     |                      |       |
| 🗑 Status                | Status > Device Info<br>Device Info    |                     |                      |       |
| Device Info             |                                        |                     |                      |       |
| WAN Status              |                                        |                     |                      |       |
| Notwork                 | Equipment ID:                          | 00142-00011-42      |                      |       |
| W INCLWOIR              | Hardware Version:                      | 02                  |                      |       |
| Advanced                | Software Version:                      | R3.3.4.31sbn        |                      |       |
| Maintain                | Build Date:                            | 2010-08-04          |                      |       |
|                         | MAC Address                            | 00-19-C7-23-44-98   |                      |       |
|                         | Current Time                           | 2000-01-01 00:01:06 |                      |       |

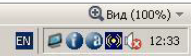

# 5. Сервисная индикация ONT «B-FOCuS», определение неисправностей по индикации

| Название индикаторов | Цвет индикации          | Статус индикации                                                                                                    |
|----------------------|-------------------------|----------------------------------------------------------------------------------------------------|
| Power                | Красный горит постоянно | Проблемы с электросетью. Плохой<br>контакт в проводке, утечка, не<br>стабильное напряжение сети<br>эл.питания                                                                         |
|                      | Зеленый горит постоянно | Включено в сеть переменного тока                                                                                                    |
|                      | Зеленый мигает          | Загрузка системы                                                                                                    |
| Optical              | Красный горит постоянно | Оптический интерфейс не стабилен.<br>Нет оптического сигнала, обрыв или<br>плохой контакт в оптическом<br>соединении.                                                                 |
|                      | Зеленый горит постоянно | Оптический интерфейс в норме,<br>стабильная работа                                                                                                    |
|                      | Зеленый мигает          | Синхронизация устройства со<br>станционным оборудованием при его<br>загрузке.                                                                                                    |
| TAN                  | Зеленый горит постоянно | Авторизация пройдена, соединение<br>установлено                                                                                                    |
| LAN                  | Зеленый мигает          | Запрос на установление соединения                                                                                                    |
|                      | Нет индикации           | Нет локального соединения между<br>компьютером пользователя и В-<br>FOCuS. Плохой контакт в кабеле, не<br>настроена или вышла из строя сетевая<br>карта, не работает порт устройства. |
|                      | Зеленый мигает          | Загрузка обновления                                                                                                    |
| The Jete             | Красный горит постоянно | Сбой в загрузке.                                                                                                    |
| Update               | Нет индикации           | Нормальная работа устройства                                                                                                    |
|                      | Зеленый горит постоянно | Включен только локальный доступ                                                                                                    |
| Alarm                | Красный мигает          | Сбой в программном обеспечении В-<br>FOCuS,OLT                                                                                                    |
|                      | Красный горит постоянно | Сбой в программном обеспечении В-<br>FOCuS,OLT                                                                                                    |
|                      | Нет индикации           | Устройство работает нормально                                                                                                    |
| POTS                 | Зеленый горит постоянно | Снятие трубки телефона                                                                                                    |
|                      | Зеленый мигает          | Снятая трубка телефона больше 1<br>часа                                                                                                    |
|                      | Нет индикации           | Сервис не активен                                                                                                    |

Таблица 1

# 6. Проблемы, возникающие в ходе эксплуатации ONT «B-FOCuS» и пути решения

| Проблема                                                | Пути решения                                                                                                    |  |  |
|---------------------------------------------------------|----------------------------------------------------------------------------------------------------|--|--|
|                                                         | Убедитесь что разъём сетевого шнура нормально<br>включен в устройство. Хороший контакт                                                                                                    |  |  |
|                                                         | Убедитесь, что адаптер шнура питания включен в<br>розетку/убедитесь, исправна ли розетка                                                                                                    |  |  |
| Индикатор <b>Power</b> не горит/горит или               | Выключите и проверьте визуально кабель питания на предмет механических повреждений                                                                                                    |  |  |
| мигает красным                                          | Если индикатор горит красным либо мигает, то<br>следует проверить вашу сеть электропитания, плохой<br>контакт проводов питания, утечка.                                                                                                    |  |  |
|                                                         | Выключите разъем шнура питания из устройства и<br>проверьте наличие питания 12V на его контактах с<br>помощью вольтметра (со стороны разъема).                                                                                                    |  |  |
| Индикация <b>Alarm</b><br>горит или мигает<br>красным   | Перегрузите свое устройство: выключить адаптер<br>питания из розетки, затем включить и подождать<br>загрузки. Если после перезагрузки индикация остается,<br>то попробовать нажать (тонким предметом) кнопку<br>RESET и подержать 20 секунд, после чего устройство<br>перегрузится. Если данная операция не помогла, то<br>следует заменить устройство.                                                                                                    |  |  |
| Индикация <b>Optical</b><br>горит или мигает<br>красным | Проверьте локальное и магистральное оптическое<br>соединение (линию) проверьте контакт<br>оптического разъема включенного в устройство.<br>Перегрузите устройство. Если данные действия не<br>помогли, обратитесь в сервис-службу провайдера.                                                                                                    |  |  |
| Индикация <b>Optical</b><br>горит или мигает<br>зеленым | Если индикация горит ровным зеленым цветом, то<br>значит что соединение в норме (работе). Индикация<br>мигает зеленым цветом, означает, что устройство<br>загружается и синхронизируется со станционным<br>оборудованием (~2 мин). Если такая индикация<br>периодически возникает во время работы и не<br>восстанавливается в обычный режим, то в первую<br>очередь следует проверить все оптические<br>соединения (локальные и магистральные) возможен<br>плохой контакт, приводящий к потерям мощности<br>оптического сигнала. Если локальное соединение в<br>порядке (нормальный контакт оптического разъема<br>в квартире) то следует обратиться в сервисную<br>службу провайдера для измерения линии и<br>устранению неисправности. |  |  |
| Индикация Update<br>горит красным                       | Следует перезагрузить устройство кнопкой RESET и<br>обратится в сервис – службу провайдера, возможен<br>системный сбой.                                                                                                    |  |  |
| Индикатор <b>Pots</b> не горит, когда снята трубка      | Проверить соединение телефона с устройством<br>(кабель), возможно услуга не включена, следует<br>обратиться в сервис – службу провайдера.                                                                                                    |  |  |

Таблица 2